# Cadastro de Órgãos SIORG no SIOP

*Este documento mostra como acessar a consulta e a edição do cadastro das informações do SIORG no SIOP como auxílio ao preenchimento de informações qualitativas.* 

### Introdução

As informações da estrutura administrativa federal que estão no SIORG são usadas em alguns módulos do SIOP, especialmente no cadastro das ações. Isto gerou uma necessidade de se criar um cadastro dentro do SIOP com as informações de órgãos do SIORG. É deste cadastro que se trata este manual.

## 1. Acesso às Funcionalidades no SIOP

O acesso ao cadastro está aberto para os seguintes perfis no SIOP:

- UO
- *OS*
- SOF
- CQ-SOF

Os setoriais (*OS* e *UO*) e o perfil *SOF* tem acesso apenas de consulta. O perfil *CQ-SOF* tem acesso à edição do cadastro na SOF.

Para acessar entre no SIOP escolhendo um dos perfis acima é clique em:

Gestão do Sistema >> Tabelas de Apoio >> Órgão Siorg

### 2. Consulta ao Cadastro de Órgão do SIORG no SIOP

Será apresentada a tela abaixo onde o lado esquerdo tem a árvore administrativa tal como ela está no SIORG. Do lado direito estão os cadastros em lista de forma a permitir pesquisa neles. No topo das colunas Exercício, Código, Descrição e Ativo estão espaços onde o usuário pode entrar com argumentos de pesquisa. Basta dar um ENTER e a lista trará somente os resultados.

| ⊿ Você está aqui » <u>Início</u> » Gestão do Sis      | stema | » Tabelas de | Apoio » Órga   | ão Siorg († SIOP                                                                                               | Q           |            |
|-------------------------------------------------------|-------|--------------|----------------|----------------------------------------------------------------------------------------------------|-------------|------------|
| <b>\$</b>                                             | Órg   | ião Siorg    |                | Preencha com seus argumentos de pesquisa                                                                       | e dê ENTER  |            |
| República Federativa do Brasil (200000)               |       | Exercício    | Código         | Descrição                                                                                                    | Ativo       |            |
| Distrito Federal (208614)                             |       | 2017         |                |                                                                                                    | Sim 🔻       |            |
| — União (200001)                                      |       | 2017         | 100050         | Constants de Dés Conducation                                                                                   | <b>C</b> '  |            |
| ⊖ Câmara dos Deputados (67536)                        |       | 2017         | 100050         | Secretaria de Pos-Graduação                                                                                    | Sim         | <b>.</b>   |
| 🔆 Conselho Nacional do Ministério F                   |       | 2017         | 100051         | Coordenadoria do Programa de Pós-Graduação em Química                                                          | Sim         |            |
|                                                       |       | <u>2017</u>  | <u>100052</u>  | Secretaria de Pós-Graduação                                                                                    | Sim         | ■:         |
| Presidência da República (26)                         |       | <u>2017</u>  | <u>100053</u>  | Faculdade de Ciências Humanas                                                                                  | Sim         |            |
| Advocacia-Geral da União<br>Assessoria Especial do Pi |       | <u>2017</u>  | <u>100054</u>  | <u>Vice-Diretoria</u>                                                                                          | Sim         | E.         |
| Câmara de Comércio Exte                               |       | <u>2017</u>  | <u>100055</u>  | Secretaria Administrativa                                                                                      | Sim         |            |
| Comissão de Ética Públic                              |       | <u>2017</u>  | <u>100056</u>  | Coordenadoria Administrativa                                                                                   | Sim         | ■:         |
| Conselho da República (1     Conselho de Defesa Naci  |       | 2017         | <u>100057</u>  | Seção de Laboratórios                                                                                          | Sim         |            |
| ÷ Conselho de Desenvolvir                             |       | 2017         | <u>100058</u>  | Coordenadoria do Curso de Ciências Sociais                                                                     | Sim         |            |
| Conselho de Governo (19     Conselho do Programa de   |       | 2017         | 100059         | Coordenadoria do Curso de Bacharelado em Geografia                                                             | Sim         |            |
| ···· Conselho Nacional de De                          | Pági  | na 7 de 8.23 | 5   Registros: | 82.345 (C) <u>2</u> <u>3</u> <u>4</u> <u>5</u> <u>6</u> <u>7</u> <u>8</u> <u>9</u> <u>10</u> <u>11</u> (D) (D) | Itens por p | agina 10 🔻 |

Já na árvore ao se clicar em um ponto, serão mostradas as informações dele.

| ∠ Você está aqui » <u>Início</u> » Gestão do Sis                                                                              | ema » Tabelas de Apoio » Órgão Siorg () SIOP                                                                                                | P<br>NCIAL- |
|----------------------------------------------------------------------------------------------------|----------------------------------------------------------------------------------------------------|-------------|
| Conseino Nacional de Inte                                                                                                    | Órgão Siorg 244 - Ministério da Educação<br>Voltar                                                                                          |             |
| Conselho Nacional de Set     Controladoria-Geral da Ur     Gabinete de Segurança Ir                                           | Exercício: 2016                                                                                                    |             |
| Gabinete Pessoal do Pres     Agricultura, I     Agricultura, I     Agricultura, I     Agricultura, I                          | Código/Descrição:       244       Ministério da Educação         Órgão Siorg Superior:       26 - Presidência da República, Poder Executivo |             |
| <ul> <li>Ministerio da Cultura (192</li> <li>Ministério da Defesa (410</li> <li>Ministério da Culucação (2)</li> </ul>        | Sigla: MEC<br>Órgão/UO: 26000 - Ministério da Educação                                                                                      |             |
| <ul> <li>Centro Federal de Ed</li> <li>Assessoria de De</li> <li>Assessoria Espec</li> </ul>                                  | <ul> <li>Ativo</li> <li>Vinculação com a hierarquia orçamentária</li> <li>Agente Técnico</li> </ul>                                         |             |
| Auditoria Interna     Campus de Angre     Conselho Diretor     Departamento de     Diretoria de Admi     Diretoria de Ensin ▼ | Estrutura obtida do SIORG                                                                                                    |             |

#### 2.1 Atualizações das Informações de Órgãos SIORG no SIOP

A carga inicial dessa tabela se dá por exercício e é feita sob demanda à CGTEC na SOF, pois a atualização se dá via script.

Na tela de consulta a árvore mostra exatamente o que está no SIORG hoje. A pesquisa na lista pode ainda revelar registros inativos e outros casos que não estão representados na árvore. Note que o SIORG traz basicamente informações do Poder Executivo com possíveis, mas não completas, informações dos demais poderes.

A tabela do SIORG no SIOP está configurada para ser atualizada periodicamente via Web-Service do SIORG. Isso pode vir a ser alterado pela administração do SIOP.

<WRAP important> No entanto, deve ficar claro para o usuário (mesmo que seja de Web-Service) que não é feita atualização da vinculação de órgãos em anos anteriores. Isto somente é feito para o exercício corrente e para o ano seguinte por conta do PLOA. </WRAP>

# 3. Edição ao Cadastro de Órgão do SIORG no SIOP

Com os perfis indicados é possível se editar o cadastro SIORG no SIOP. A tela abaixo mostra as opções de se criar uma nova entrada (*Adicionar Órgão Siorg*) e de se excluir (*Excluir*) uma existente:

| ∠ Você está aqui » <u>Início</u> » Gestão do Sis | Q                                         |                |               |                                              |           |             |  |  |
|--------------------------------------------------|-------------------------------------------|----------------|---------------|----------------------------------------------|-----------|-------------|--|--|
| <b>\$</b>                                        | Ór                                        | gão Siorg      |               |                                              |           |             |  |  |
| República Federativa do Brasil (200000)          | Adicionar Órgão Siorg Excluir Atualização |                |               |                                              |           |             |  |  |
| Distrito Federal (208614)                        |                                           | Exercício      | Código        | Descrição                                    | Ativo     |             |  |  |
| União (200001)                                   | _                                         | Exercicio      | courgo        | Descrição                                    | Alvo      |             |  |  |
| Eâmara dos Deputados (67536)                     |                                           | 2016           | 0244          |                                              | Sim 🔻     | 7 🧷         |  |  |
| Conselho Nacional do Ministério Púb              |                                           | 2016           | 100244        | Coordenação do Curso de Medicina Veterinária | Sim       |             |  |  |
| Hinistério Público da União (-34000)             |                                           |                |               |                                              |           |             |  |  |
| Poder Executivo (208613)                         |                                           | 2016           | <u>102448</u> | Serviço de Execução Financeira de Convênios  | Sim       |             |  |  |
| Presidência da República (26)                    |                                           | 2016           | <u>102449</u> | Serviço de Análise Financeira de Convênios   | Sim       |             |  |  |
| Poder Judiciário (-99905)                        |                                           |                |               |                                              |           |             |  |  |
| Poder Legislativo (-99904)                       |                                           | 2016           | <u>110244</u> | Unidade de Recursos Pesqueiros e Aquicultura | Sim       |             |  |  |
| Enado Federal (67490)                            |                                           | 2016           | <u>120244</u> | Coordenação 1                                | Sim       |             |  |  |
| Superior Tribunal de Justiça (62850)             |                                           | 2016           |               |                                              |           |             |  |  |
| Superior Tribunal Militar (62824)                |                                           | 2016           | 200244        | Coordenação de Planejamento e Orçamento      | Sim       |             |  |  |
| Supremo Tribunal Federal (62842)                 |                                           | <u>2016</u>    | 202440        | Divisão de Estágio                           | Sim       |             |  |  |
| Tribunal Superior do Trabalho (61501             |                                           | 2010           |               |                                              |           |             |  |  |
| Tribunal Superior Eleitoral (62823)              |                                           | 2016           | 202441        | Serviço de Apoio                             | Sim       |             |  |  |
|                                                  |                                           | <u>2016</u>    | 202442        | Divisão de Prática Discente                  | Sim       |             |  |  |
|                                                  |                                           | 2016           | 202443        | Seção de Ensino Médio                        | Sim       |             |  |  |
|                                                  | Pág                                       | ina 1 de 2   F | Registros: 19 | 6 1 <u>2</u> 0 0                             | Itens por | página 10 🔻 |  |  |

Caso de queira alterar um registro basta se clicar no mesmo e editar os campos desejados.

No SIOP um órgao SIORG aponta para um órgão no SIOP e não o contrário. A vinculação entre órgãos do SIORG e da hierarquia orçamentária é feita <u>manualmente</u>.